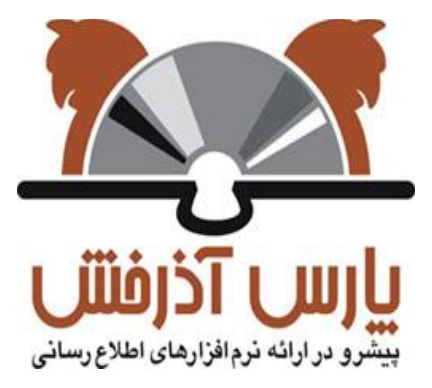

# شركت پارس آذرخش

نرم افزار کتابخانه دیجیتال و الکترونیک آذرخش

راهنمای ثبت نام و عضویت نگارش : ۲٫۰

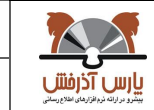

| ۲,۰  | نگارش: | نرم افزار کتابخانه دیجیتال و الکترونیک آذرخش |
|------|--------|----------------------------------------------|
| •/•٨ | تاريخ: | راهنمای ثبت نام و عضویت                      |

93/1

### **1** ثبت نام و عضویت

کلیه کاربران میتوانند از امکانات جستجوی سیستم، بدون وارد کردن نام کاربری و رمز عبور استفاده نمایند.

اما جهت استفاده از برخی امکانات کتابخانه دیجیتال، کاربر میبایست در سیستم ثبت نام کند، این امکانات شامل موارد زیر می باشند:

- كتابخانه شخصى
  - نظرسنجي
- ذخيره نتايج جستجو
  - پیشنهاد خرید منابع
- نکته: برای عضویت در کتابخانه نیز کاربر می بایست در سیستم ثبت نام کرده و سپس درخواست عضویت خود را برای
  کتابخانه مورد نظر ارسال نماید، تا پس از تایید درخواست عضویت توسط کارمند امانت، کاربر بتواند از خدمات
  کتابخانه اعم از امانت، تمدید و رزرو مدارک بهرهمند شود.

# 1-1- ثبت نام

کاربر می تواند با استفاده از کامپیوتر شخصی خود در منزل یا محل کار با اتصال به شبکه اینترنت، وارد سایت کتابخانه دیجیتال شده و در سیستم ثبت نام نماید.

مراحل ثبت نام در سیستم به ترتیب زیر انجام می شود:

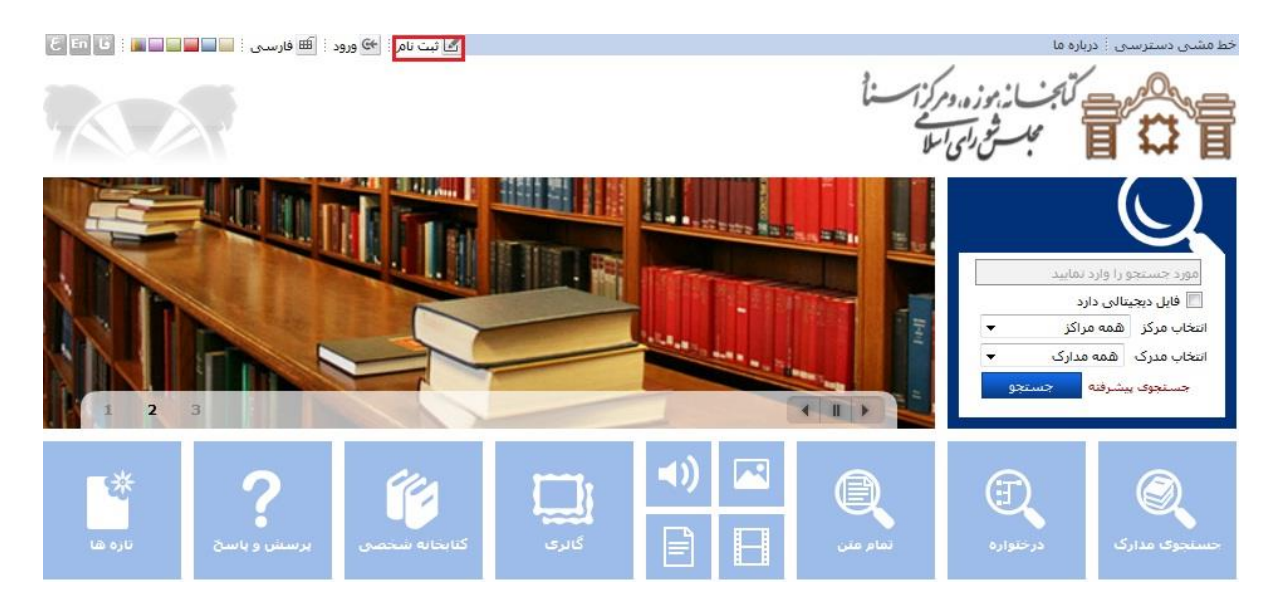

- ۱. بر روی گزینه «ثبت نام» در بالای صفحه اصلی سیستم کلیک کنید.
- ۲. دو گزینه جهت "ثبت نام" نمایش داده می شود: عضو حقیقی: در صورتیکه به عنوان فرد حقیقی می خواهید در سیستم ثبت نام کنید، این گزینه را انتخاب نمایید.

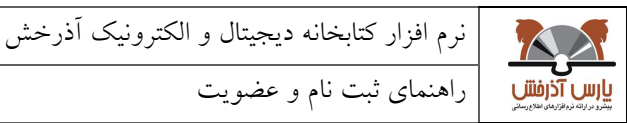

نگارش: ۲.۰ 97/1./.1 تاريخ:

عضو حقوقي: "ثبت نام عضو حقوقي" مربوط به سازمانها مي باشد.

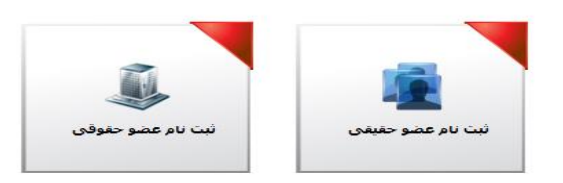

۳. پس از انتخاب هر یک از گزینههای بالا، فرم ورود اطلاعات کاربر باز خواهد شد. در این صفحه درج اطلاعات در

فيلدهايي كه با علامت ستاره(\*) مشخص شده اند، ضروري است.

| <br>\star نام کاربری :<br>🛧 کلمه عبور : | ی نام خانوادگی :<br>ی نام پدر :                                                                                                    | 🖌 نام :<br>شماره شناسنامه :                                                             |
|-----------------------------------------|----------------------------------------------------------------------------------------------------|-----------------------------------------------------------------------------------------|
| ی تایید رمز عبور :<br>تلفن همراه :      | تاريخ مدور شناسنامه :<br>کد ملی :<br>محل مدور شناسنامه :<br>محل مدور شناسنامه :<br>محل تولد :<br>شماره دانشجویی :<br>سمت :<br>سمت : | تاریخ تولد :<br>ملیت :<br>جنسیت :<br>* جنسیت :<br>مدرک تحصیلی :<br>محل تحصیل :<br>شغل : |
|                                         | شماره گذرنامه :<br>بسماره گذرنامه :                                                                                                 | پست الکترونیکی                                                                          |

👉 بازگشت 🕜 تایید 💢 انصراف

نکته: در صورت تکمیل نمودن فیلدهای تلفن همراه و پست الکترونیکی امکان اطلاع رسانی از وضعیت تایید درخواست عضویت، تازههای کتابخانه، پرسش از کتابدار، اخطار دیرکرد امانت و غیره برای کاربر فراهم می شود.

- ۴. پس از وارد کردن اطلاعات فردی، نام کاربری و رمز عبور خود را وارد کنید. رمز عبور نباید کمتر از ۶ کاراکتر باشد.
- ۵. پس از تکمیل اطلاعات ثبت نام، کد امنیتی را در کادر مربوط وارد نموده و سپس بر روی گزینه تایید در انتهای صفحه كلىك كنىد.
  - ۶. پیغام «عملیات ثبت نام با موفقیت انجام شد» نمایش داده می شود.
  - 🛠 نکته: اگر سیستم به سامانه پیامکی مجهز باشد، پس از ثبت نام، نام کاربری و کلمه عبور برای کاربر، ارسال میگردد.

#### -1-1 ورود به سیستم

کاربر پس از ثبت نام در سیستم، می تواند با نام کاربری و رمز عبور خود وارد سیستم شود. جهت ورود به سیستم ابتدا گزینه "ورود" را در بالای صفحه اصلی انتخاب نمایید و از طریق نام کاربری و رمز عبور خود وارد سیستم شوید. کاربر در صورت

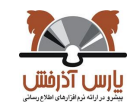

| ۲,•      | نگارش: | نرم افزار کتابخانه دیجیتال و الکترونیک آذرخش |
|----------|--------|----------------------------------------------|
| ۹۳/۱۰/۰۸ | تاريخ: | راهنمای ثبت نام و عضویت                      |

ورود از طریق نام کاربری و رمز عبور در سیستم می تواند به سایر امکانات کتابخانه دیجیتال از جمله ارسال درخواست عضویت، کتابخانه شخصی، نظرسنجی، ذخیره نتایج جستجو و پیشنهاد خرید منابع، دسترسی پیدا نماید.

### **-۳-1** ویرایش اطلاعات و تغییر رمز عبور توسط کاربر

در صورتیکه بخواهید اطلاعات کاربری و یا رمز عبور خود را ویرایش کنید. با نام کاربری و رمز عبور خود وارد سیستم شده و بر روی نام خود در بالای صفحه اصلی سیستم کلیک کنید. در این صورت فرم ویرایش اطلاعات کاربر باز خواهد شد. پس از اعمال تغییرات لازم، کد امنیتی را در کادر مربوط وارد نموده و بر روی گزینه تایید کلیک کنید.

الک نکته: اگر سیستم به سامانه پیامکی مجهز باشد، رمز عبور جدید برای کاربر ارسال می گردد.

## **-4-1** فراموش کردن رمز عبور و درخواست رمز جدید

در صورت فراموش نمودن کلمه عبور خود نیازی به ثبت نام مجدد در سیستم نیست و می توانید از طریق پست الکترونیکی رمز جدید دریافت نمایید.

مراحل دریافت کلمه عبور جدید به ترتیب زیر در سیستم انجام میشود:

- بر روی گزینه "ورود" در بالای صفحه اصلی سیستم کلیک کنید.
- ۲. در این صفحه گزینه " آیا کلمه عبور خود را فراموش کرده اید؟" را انتخاب نمایید.
  - ۳. نام کاربری خود را در فیلد مربوطه وارد نمایید و گزینه تایید را انتخاب کنید
    - ۴. یک کلمه عبور جدید به ایمیل شما ارسال خواهد شد.

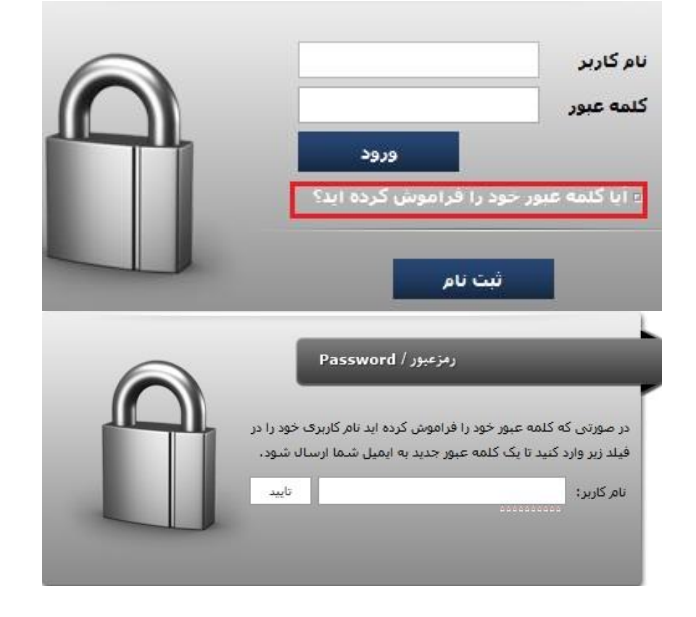

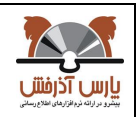

نرم افزار کتابخانه دیجیتال و الکترونیک آذرخش راهنمای ثبت نام و عضویت

۲.۰

93/1./.1

# **-5-1 ارسال درخواست عضویت توسط کاربر**

برای عضویت در کتابخانه، ابتدا از طریق نام کاربری و رمز عبور خود که در قسمت ثبت نام ایجاد نموده اید، وارد سیستم شوید. پس از ورود به سیستم، گزینه درخواست عضویت در بالای صفحه و در کنار نام کاربر مشاهده میشود.

مراحل ارسال درخواست عضویت توسط کاربر به ترتیب زیر در سیستم انجام میشود:

- ۱. بر روی گزینه «درخواست عضویت» کلیک کنید.
- ۲. از قسمت درخواست، نام کتابخانه مورد نظر و نوع درخواست خود را مشخص کنید.
- ۳. روی گزینه ارسال درخواست کلیک کنید. در صورت موفقیت آمیزبودن ارسال درخواست عضویت، پیغام مناسب به کاربر نمایش داده می شود.

درصورت تمایل می توانید در قسمت تصویر شخص، عکس خود را نیز بارگذاری نمایید. و یا اطلاعات بیشتری را در فرم هایی به نام های: آدرس ها، تماسها، علاقهمندیها و پیوست ها وراد نمایید.

آدرسها: در این بخش، کاربر میتواند اطلاعات مربوط به آدرس منزل یا محل کار خود را ثبت و یرایش نماید.

تماسها: در این بخش کاربر میتواند شماره تماس خود را از جمله تلفن همراه، تلفن منزل و یا محل کار خود را ثبت و ویرایش نماید.

علاقهمندیها: در این بخش با تعیین علاقهمندیهای کاربر در دو سطح نوع ماده و موضوع، امکان ارسال تازههای کتابخانه متناسب با علاقهمندیهای وی از طریق پست الکترونیکی فراهم میشود.

پيوستها: در اين بخش اين امكان وجود دارد كه كاربر مدارك مورد نياز كتابخانه جهت ثبت نام را به پيوست ارسال نمايد.

| تصویر شخص | اطلاعات شخصى                                                                   |               |                   | درخواست                  |
|-----------|--------------------------------------------------------------------------------|---------------|-------------------|--------------------------|
|           | نام : پارس<br>نام خانوادگی : آذرخش<br>کد ملی :<br>شماره شناسنامه : Loan_RealNo | ارسال درخواست | :<br>: امانت<br>ا | کتابخانه<br>درخواست برای |
| بارشانی   |                                                                                |               |                   | ها<br>ا                  |
|           |                                                                                |               |                   | , ها                     |
|           |                                                                                |               |                   | ، مندی ها                |

نکته: اگر سیستم به سامانه پیامکی مجهز باشد، با تایید درخواست عضویت توسط کارمند امانت، کاربر پیغامی مبنی بر تایید درخواست عضویت برای کتابخانه مورد نظر دریافت مینماید. و پس از آن کاربر میتواند از خدمات کتابخانه اعم از امانت، تمدید و رزرو مدارک استفاده نماید.